## **BRS** App

The Buddies facility within the BRS App is a very useful tool when you are adding a tee time. You only need to set this up once to add the remainder of your Fourball.

Open the BRS App then click on the three lines at the top right as seen in the 1<sup>st</sup> image below. Then click on Buddies which is halfway down the same screen. Then from the next screen click Add at the top right again and select the other 3 players of your Fourball 1 at a time and click add each time.

| •••• 02-UK      |                           | 53% 💷                 |
|-----------------|---------------------------|-----------------------|
| K Back          | Strabane Golf Club        | =                     |
| ВВ              | Brian Brolly              | C)<br>Edit My Account |
| 88              | Home                      | >                     |
| $\bigcirc$      | Book a Tee Time           | >                     |
| Ş               | Upcoming Bookings         | >                     |
| $\mathcal{D}$   | Previous Bookings         | >                     |
| 8               | Buddies                   | >                     |
| 8               | Upcoming Competitions     | >                     |
| 2               | Open Competitions Website | >                     |
| $\square$       | Feedback                  | >                     |
| BRS             | About                     |                       |
| $[ \rightarrow$ | Sign out                  | >                     |
|                 |                           |                       |

| ati 02-UK 🗢 | 10:16     | 53% 💶   |
|-------------|-----------|---------|
| K Back      | Buddies   | (i) Add |
| FD Francis  | FJ Devine | (i)     |
| EM Eamon    | McCay     | 0       |
| JM John M   | cMenamin  | Ø       |
| Mark St     | harkey    | 0       |
| RW Ronnie   | Wiley     | 0       |
|             |           |         |
|             |           |         |
|             |           |         |
|             |           |         |

Now when you are ready to add a Booking, click on Player 1 which will add yourself. When you click on Player 2 you will now see your Buddies list displayed at the top which makes it a lot easier to add these players to the booking.

| ₩102-UK 🗢<br>🗸 Back       | 10:16<br>Select Players                | 53% 📭                        | antio2-uk 奈<br>✔Back     | 10<br>Select F | ne 5<br>Player 2         | 3% 🗖 🗅 |  |
|---------------------------|----------------------------------------|------------------------------|--------------------------|----------------|--------------------------|--------|--|
| Booking                   | for the Strabane Gol<br>v. 5 Apr. 2019 | fClubon:<br>10:20            |                          | Q, Search f    | or member                |        |  |
| 110dy, 5 Apr 2015, 10.20  |                                        | 10,20                        | Buddies                  |                |                          |        |  |
| ~@                        |                                        |                              | (FD) Francis<br>FJ Devin | e O            | EM Eamon<br>McCay        |        |  |
| BB                        | Brian Brolly                           |                              | JM John<br>McMena        | amin O         | Mark Shark               | ey 🔿   |  |
| $(\mathbf{+})$            | Player 2                               |                              | RW Ronnie                | Wiley 🔿        |                          |        |  |
| يميند.<br>ريامير          |                                        |                              | General                  |                |                          |        |  |
| $(\mathbf{+})$            | Player 3                               |                              | G Guest                  |                | R Reserved               |        |  |
| $(\mathbf{\cdot})$        | Player 4                               |                              | Member<br>in list        | r not          |                          |        |  |
|                           |                                        |                              | Members                  |                |                          |        |  |
|                           |                                        |                              | SA Stepher<br>Achesor    | 0              | NA Neil Alcock           |        |  |
|                           |                                        |                              | SA Stepher<br>Alexand    | er O           | (BA) Brendan<br>Arbuckle |        |  |
| Want to win<br>TaylorMade | this<br>golfbag?                       | GW Jaylorthade<br>Enter Now! | DA David<br>Arbucki      | e 0            | JA Jim Arbuck            | e ()   |  |